# PEAK-DevPack Debug Adapter

## User Manual

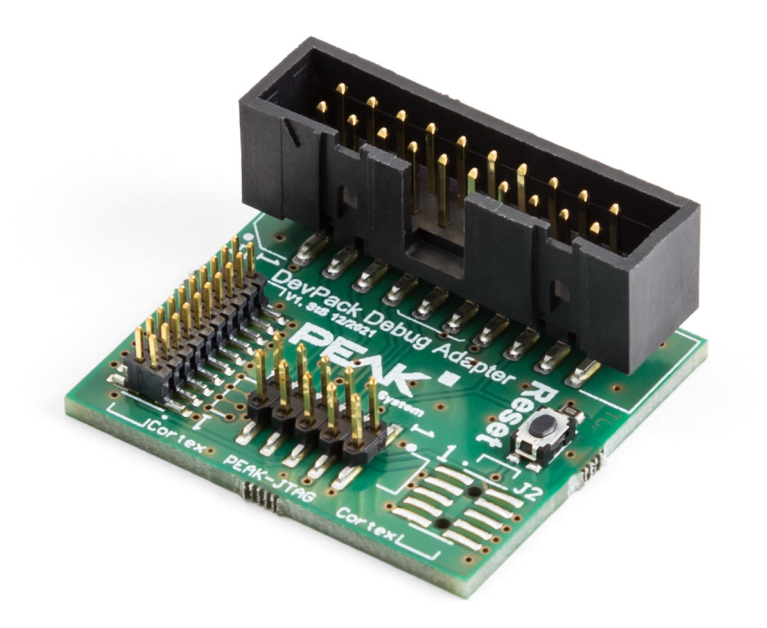

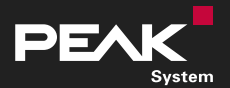

User Manual 1.3.0 • © 2023 PEAK-System Technik GmbH

### **Relevant Product**

Product name

PEAK-DevPack Debug Adapter

Part number

IPEK-003026

### Imprint

PCAN is a registered trademark of PEAK-System Technik GmbH. CiA® is a registered community trade mark of CAN in Automation e.V.

All other product names in this document may be the trademarks or registered trademarks of their respective companies. They are not explicitly marked by  $^{\text{m}}$  or  $^{\text{o}}$ .

© 2023 PEAK-System Technik GmbH

Duplication (copying, printing, or other forms) and the electronic distribution of this document is only allowed with explicit permission of PEAK-System Technik GmbH. PEAK-System Technik GmbH reserves the right to change technical data without prior announcement. The general business conditions and the regulations of the license agreement apply. All rights are reserved.

PEAK-System Technik GmbH Otto-Röhm-Straße 69 64293 Darmstadt Germany Phone: +49 6151 8173-20 Fax: +49 6151 8173-29

www.peak-system.com info@peak-system.com

Document version 1.3.0 (2023-12-06)

## Contents

| Im | print |                                   | 2 |
|----|-------|-----------------------------------|---|
| Re | levan | It Product                        | 2 |
| Co | ntent | ts                                | 3 |
| 1  | Intro | oduction                          | 4 |
|    | 1.1   | Properties at a Glance            | 4 |
|    | 1.2   | Scope of Supply                   | 5 |
|    | 1.3   | Intended Use                      | 5 |
| 2  | Prer  | equisites                         | 7 |
|    | 2.1   | Hardware                          | 7 |
|    | 2.2   | Software                          | 8 |
| 3  | Conr  | nectors                           | 9 |
|    | 3.1   | PEAK-DevPack Debug Adapter        | 9 |
|    | 3.2   | Programmable PCAN Hardware        | 9 |
| 4  | Conr  | necting Hardware1                 | 3 |
| 5  | Debu  | ugging1                           | 5 |
|    | 5.1   | Set up Visual Studio Code1        | 5 |
|    | 5.2   | PCAN Hardware Debugging1          | 7 |
|    | 5.3   | Special Case: PCAN-GPS Debugging1 | 8 |
| Ap | pend  | ix A Pin Assignment               | 9 |
| Ap | pend  | ix B Schematic                    | 0 |

## 1 Introduction

The PEAK-DevPack Debug Adapter allows the uncomplicated connection of a hardware debugger to different ARM-based, programmable hardware products from PEAK-System. For this purpose, the adapter has different connectors to connect the hardware debugger to specific JTAG connectors of the hardware to be programmed.

#### 1.1 Properties at a Glance

- Adapter for connecting a hardware debugger to the JTAG connector of a PCAN hardware
- Supported PCAN hardware products:
  - PCAN-Router Pro FD IPEH-002220 / IPEH-002222
  - PCAN-Router FD IPEH-002214 / IPEH-002215
  - PCAN-MicroMod FD IPEH-003080
  - PCAN-GPS IPEH-002110
  - PCAN-GPS FD IPEH-003110
- Reset button for restarting the PCAN hardware to be programmed

### 1.2 Scope of Supply

PEAK-DevPack Debug Adapter

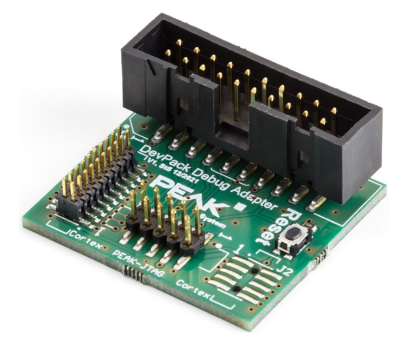

- Ribbon cables with colored pin 1
  - 1 x 20 pin with 1.27 mm grid spacing
  - 1 x 10 pin with 2 mm grid spacing

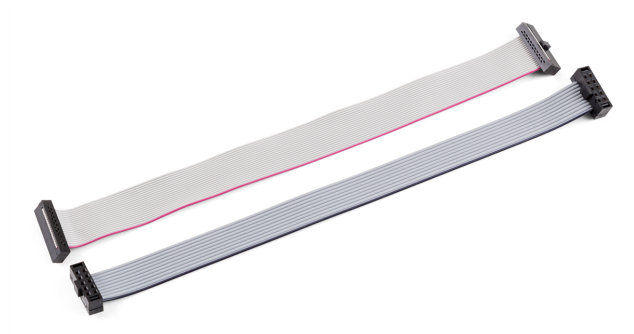

### 1.3 Intended Use

The PEAK-DevPack Debug Adapter is designed as a connection adapter between ARM-based, programmable PCAN hardware and a hardware debugger.

The PEAK-DevPack Debug Adapter has been tested with the hardware debugger ST-Link V2, the software Visual Studio Code, and the PEAK-DevPack Debug add-on. Using other hardware debuggers and/or software is possible, but not part of this manual.

## 2 Prerequisites

### 2.1 Hardware

#### Hardware debugger

For debugging a PCAN hardware, a hardware debugger is required. The PEAK-DevPack Debug Adapter was tested with the hardware debugger ST-Link V2. This hardware debugger is not included in the scope of supply.

More information about the ST-Link V2 is available on the website: https://www.st.com/en/development-tools/st-link-v2.html

#### **PCAN hardware**

Various ARM-based, programmable hardware products from PEAK-System support debugging with a hardware debugger and the PEAK-DevPack Debug Adapter. Commission your PCAN hardware as described in the corresponding manual. The PCAN hardware must be supplied via a separate power source.

#### **PCAN** interface

A CAN interface from PEAK-System is required to transfer firmware via CAN. Commission the CAN interface as described in the corresponding manual.

### 2.2 Software

For debugging, the following software is required:

Visual Studio Code with the following plug-ins installed:

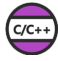

C/C++ plug-in https://marketplace.visualstudio.com/items?itemName=ms-vscode.cpptools

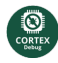

Cortex-Debug plug-in https://marketplace.visualstudio.com/items?itemName=marus25.cortex-debug

- Installed ST-Link V2 driver: <u>https://www.st.com/en/development-tools/stsw-link009.html#overview</u>
- PEAK-DevPack with included Debug add-on: <u>https://www.peak-system.com/quick/DLP-DevPack</u>
- 1. Save and unpack the *PEAK-DevPack* archive.
- 2. Execute the script SetPath\_for\_VSCode.vbs.
- 3. Change to the subdirectory PEAK-DevPack/Debug.
- 4. Execute the script SetDebug\_for\_VSCode.vbs.

## 3 Connectors

### 3.1 PEAK-DevPack Debug Adapter

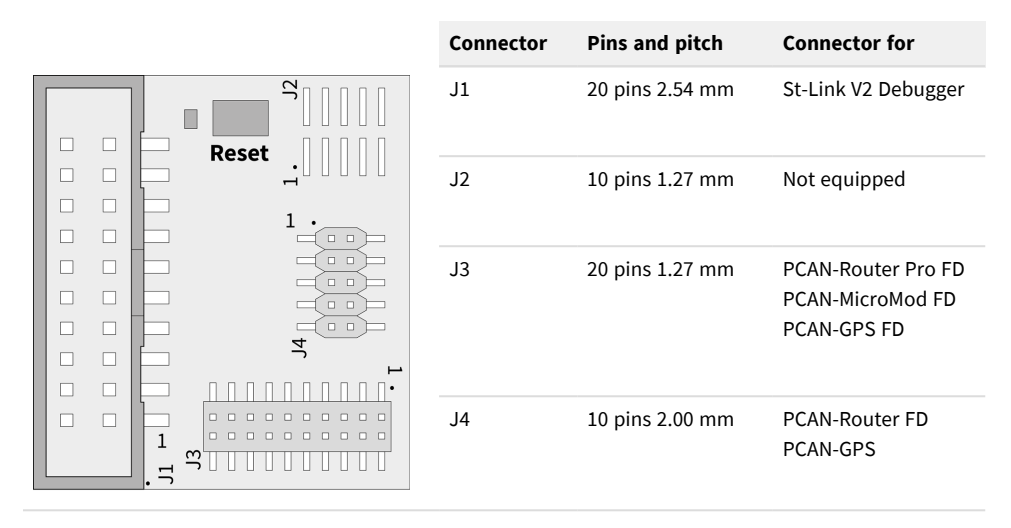

Pin 1 of the connector fields is marked with a 1 on the circuit board. Reset button is directly connected to the reset pin of the PCAN hardware CPU.

#### 3.2 Programmable PCAN Hardware

Debugging is done via the JTAG connector of the PCAN hardware. On most PCAN hardware products, this connector is not equipped on delivery. Users must solder on the pin header themselves.

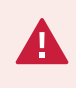

**Risk of short circuit!** Soldering on the PCAN hardware may only be performed by qualified electrical engineering personnel.

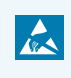

**Attention!** Electrostatic discharge (ESD) can damage or destroy components on the card. Take precautions to avoid ESD.

#### **PCAN-Router Pro FD**

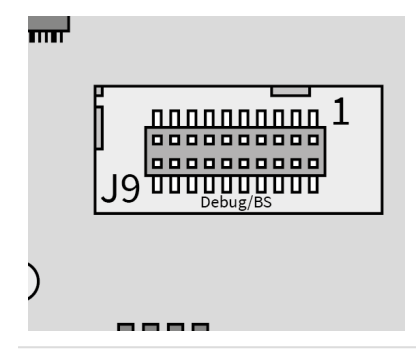

| JTAG<br>connector                   | Pins and pitch                     | Pin 1<br>identifier |
|-------------------------------------|------------------------------------|---------------------|
| J9                                  | 20 pins, 1.27 mm                   | 1                   |
| The JTAG connec<br>equipped on deli | tor of the PCAN-Router Pr<br>very. | ro FD is            |

#### **PCAN-Router FD**

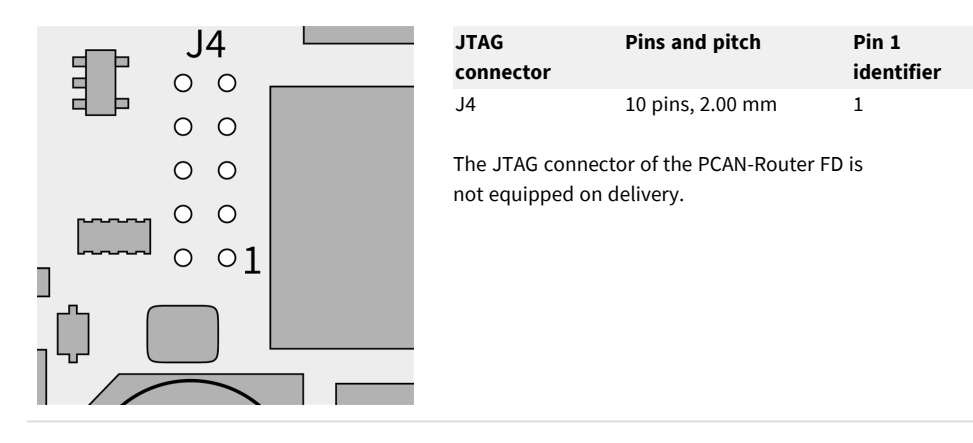

#### **PCAN-MicroMod FD**

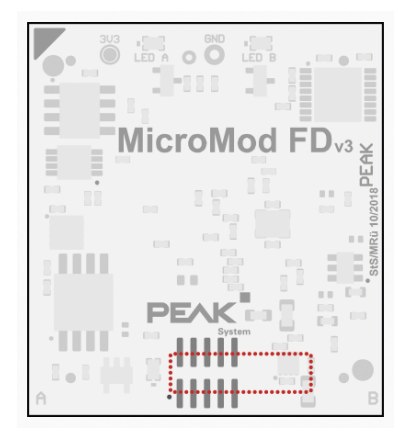

| JTAG          | Pins and pitch | Pin 1      |
|---------------|----------------|------------|
| connector     |                | identifier |
| without label | 10 pin 1.27 mm | white dot  |

The JTAG connector of the PCAN-MicroMod FD is not equipped on delivery.

When using the 20-pin ribbon cable with 1.27 mm pitch, the connector will overlap as marked in red in the picture. Make sure that pin 1 of the cable and the circuit board are connected.

#### PCAN-GPS

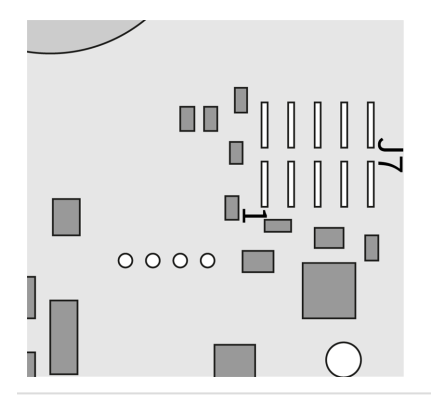

| JTAG<br>connector | Pins and pitch | Pin 1<br>identifier |
|-------------------|----------------|---------------------|
| J7                | 10 pin 2.00 mm | 1                   |

The JTAG connector of the PCAN-GPS is not equipped on delivery.

#### PCAN-GPS FD

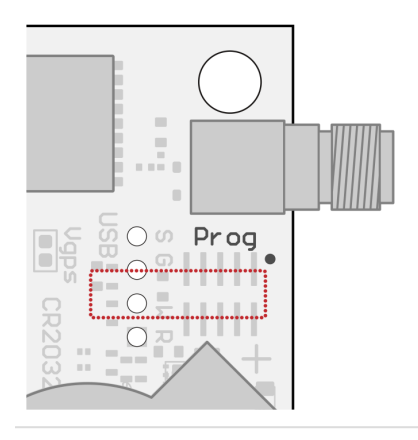

| JTAG      | Pins and pitch | Pin 1      |
|-----------|----------------|------------|
| connector |                | identifier |
| Prog      | 10 pin 1.27 mm | white dot  |

The JTAG connector of the PCAN-GPS FD is not equipped on delivery.

When using the 20-pin ribbon cable with 1.27 mm pitch, the connector will overlap as marked in red in the picture. Make sure that pin 1 of the cable and the circuit board are connected.

## 4 Connecting Hardware

1. Connect the ST-Link to your computer. The LED lights up red.

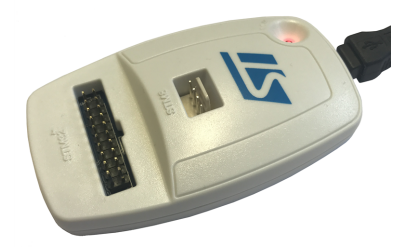

2. Connect the 20 pin ribbon cable to the STM32 connector of the ST-Link.

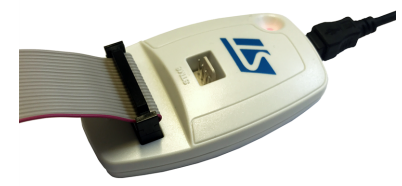

3. Connect the other end of the 20 pin ribbon cable to the PEAK-DevPack Debug Adapter.

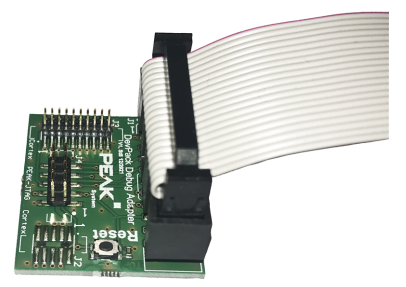

4. Connect the ribbon cable that is compatible with your PCAN hardware to the PEAK-DevPack Debug Adapter.

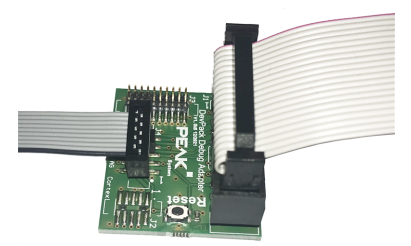

Make sure that pin 1 of the ribbon cable is connected to pin 1 of the PEAK-DevPack Debug Adapter.

5. Connect the ribbon cable to the JTAG connector of your PCAN hardware.

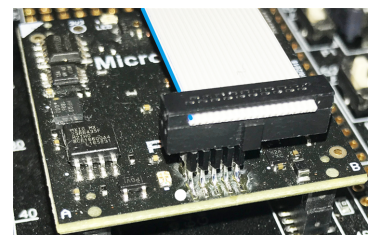

Shown with the example PCAN-MicroMod FD

Make sure that pin 1 of the ribbon cable is connected to pin 1 of the PCAN hardware.

**Note:** Pin 1 is colored on the ribbon cables and marked with a 1 or a dot on the PCAN hardware circuit boards and on the adapter.

**Note:** For the PCAN-MicroMod FD and PCAN-GPS FD, the 20-pin ribbon cable with 1.27 mm pitch is intended for use. The connector of the ribbon cable will overlap, as the JTAG connector only has 10 pins shown in the example image above.

## 5 Debugging

This chapter demonstrates the use of Visual Studio Code with the ST-Link V2 hardware debugger.

### 5.1 Set up Visual Studio Code

- 1. Launch Visual Studio Code.
- 2. Open the command line with F1 or alternatively with Ctrl + Shift + P.

| K                                                                                                    | 4                                                                                                    |                 |   | - 0 | ⊢ × ) |
|----------------------------------------------------------------------------------------------------|----------------------------------------------------------------------------------------------------|-----------------|---|-----|-------|
| ß                                                                                                    | NET to shall Tools Barrack on Jones with the ALET to shall Tool                                          |                 |   |     |       |
|                                                                                                    | NET Install tool: Report an issue with the INET Install tool<br>NET: Generate Accest for Ruild and Debug | . Ş             | + |     |       |
| $\circ$                                                                                                    | NET: Rectart Language Server                                                                             |                 |   |     |       |
| $\sim$                                                                                                    | Add Cell Tag                                                                                             |                 |   |     |       |
| 00                                                                                                    | Add Event Listener Breakpoint                                                                            |                 |   |     |       |
| 6                                                                                                    | Add Function Breakpoint                                                                                  |                 |   |     |       |
|                                                                                                    | Bookmarks (Selection): Expand Selection to Next                                                          | Shift + Alt + L |   |     |       |
| 1. The second second second second second second second second second second second second second second second | Bookmarks (Selection): Expand Selection to Previous                                                      | Shift + Alt + J |   |     |       |
| ~                                                                                                    | Bookmarks (Selection): Select Lines                                                                      |                 |   |     |       |
| <i>र</i> ु                                                                                                    | Bookmarks (Selection): Shrink Selection                                                                  | Shift + Alt + K |   |     |       |
| _                                                                                                    | Bookmarks: Clear                                                                                         | ۲               |   |     |       |
|                                                                                                    | Bookmarks: Clear from All Files                                                                          |                 |   |     |       |
|                                                                                                    | Boolmarker Focus on Funlarer View                                                                        |                 |   |     |       |
|                                                                                                    | Show All                                                                                                 |                 |   |     |       |
|                                                                                                    | Commands                                                                                                 | ri + Shift + P  |   |     |       |
|                                                                                                    | Open File Ctr                                                                                            | n + 0           |   |     |       |
|                                                                                                    | Open Folder Ctr                                                                                          | ri + K Ctri + O |   |     |       |
|                                                                                                    | Open Recent Ctr                                                                                          | ri + R          |   |     |       |
|                                                                                                    |                                                                                                    |                 |   |     |       |
| 0                                                                                                    |                                                                                                    |                 |   |     |       |
| <b>\$</b>                                                                                                    |                                                                                                    |                 |   |     |       |
| × ⊗o∆o %o                                                                                                    |                                                                                                    |                 |   |     | Д     |

#### 3. Enter open settings.

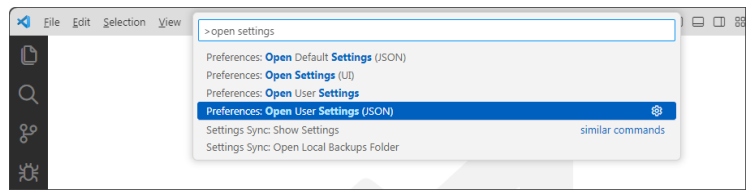

Visual Studio Code offers the following command, among others, for selection: *Preferences: Open User Settings (JSON)* 

4. Confirm the selection with a click. The file settings.json is opened.

| ∢        | <u>E</u> ile <u>E</u> dit | <u>S</u> election <u>V</u> iew ···· | $\leftarrow \rightarrow$ | Q. Search |  |
|----------|---------------------------|-------------------------------------|--------------------------|-----------|--|
| ß        | {} sett                   | ings.json 3 ×                       |                          |           |  |
|          | 1                         | (                                   |                          |           |  |
| $\cap$   | Q 2                       | "workbench.color"                   | heme": "Default L        | .ight+",  |  |
| X        | 3                         | "editor.multiCurs                   | orModifier": "ctr        | lCmd",    |  |
|          | 4                         | "editor.autoClosi                   | ngBrackets": "nev        | ver",     |  |
| ço       | 5                         | "editor.links": f                   | alse,                    |           |  |
|          | 6                         | "editor.minimap.e                   | nabled": false,          |           |  |
| <b>4</b> | 7                         | "files.encoding":                   | "utf8bom",               |           |  |
| 자        | 8                         | "workbench.startu                   | pEditor": "none",        |           |  |

5. Insert the path to the file arm-none-eabi-gdb.exe in the source code.

"cortex-debug.armToolchainPath":
".../PEAK-DevPack/Compiler/10 2020-q4-major/bin/",

The placeholder "..." must be replaced by your directory path. This ensures that the Cortex Debug Plug-in knows the path to the compiler.

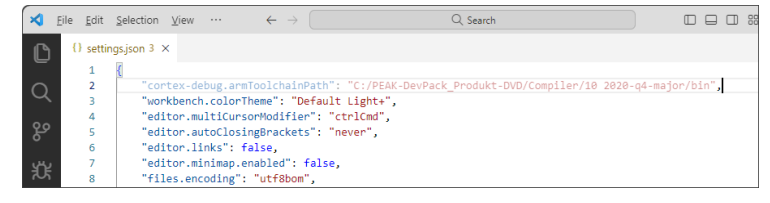

6. Save and close the file.

Note: The file settings.json is usually saved in the path: C:\Users\User\AppData\Roaming\Code\User\ The placeholder User must be replaced by your username.

### 5.2 PCAN Hardware Debugging

- 1. Open a sample project for your PCAN hardware in Visual Studio Code.
- 2. Compile the code before execution with *Make Debug* (Ctrl + Shift + B).
- 3. Start the debugger with F5 In the process, the previously compiled firmware is transferred to your PCAN hardware.

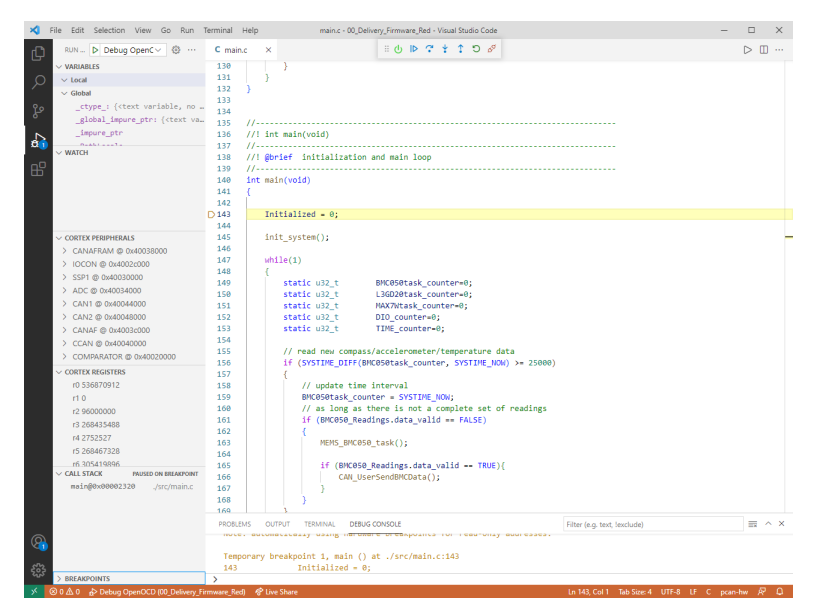

Keyboard shortcuts are available for the following commands:

| Continue   | F5                |
|------------|-------------------|
| Step Over  | <b>F10</b>        |
| Step Into  | F11               |
| Step Out   | Shift + F11       |
| Restart    | Crtl + Shift + F5 |
| Stop       | Shift + F5        |
| Disconnect | Alt + Shift + F5  |

With *Disconnect* the debugger is quit.

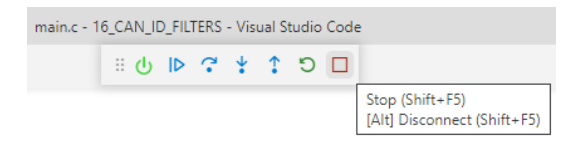

### 5.3 Special Case: PCAN-GPS Debugging

**Risk of damage!** Attempting to upload the firmware with the Visual Studio Code Debug Toolchain can irreversibly damage the PCAN-GPS.

Uploading the PCAN-GPS firmware cannot be done directly with Visual Studio Code. The corresponding function is already disabled in the launch.json file for the PCAN-GPS. The upload of the firmware you have compiled must be done according to the PCAN-GPS user manual with PEAK-Flash. After the upload is done, the PCAN-GPS can be debugged with Visual Studio Code.

To do this, switch back to your Visual Studio Code project and start debugging by pressing the F5 key twice. The first press starts the debug environment and stops the PCAN hardware at a random point in the software. The second press causes a jump to the breakpoint, which was automatically set to the beginning of the main function.

## Appendix A Pin Assignment

Minimum pin assignment required for SWD debugging on the respective connectors:

|                        | J1<br>ARM JTAG 20<br>2.54 mm | J2<br>Cortex 2x5<br>1.27 mm | J3<br>Cortex 2x10<br>1.27 mm                          | J4<br>PEAK-JTAG 2x5<br>2.00 mm |
|------------------------|------------------------------|-----------------------------|-------------------------------------------------------|--------------------------------|
| Hardware               | ST-Link V2<br>Debugger       | Not equipped                | PCAN-Router Pro FD<br>PCAN-MicroMod FD<br>PCAN-GPS FD | PCAN-Router FD<br>PCAN-GPS     |
| Single Wire<br>Signals |                              |                             |                                                       |                                |
| SWO                    | 13                           | 6                           | 6                                                     | 7                              |
| SWDIO                  | 7                            | 2                           | 2                                                     | 6                              |
| SWCLK                  | 9                            | 4                           | 4                                                     | 5                              |
| V <sub>cc</sub>        | 1/2                          | 1                           | 1                                                     | 4                              |
| GND                    | 4/6/8//20                    | 3/5/9                       | 3/5                                                   | 1/2                            |
| SRST                   | 15                           | 10                          | 10                                                    | 3                              |

The pin assignment of the PEAK-DevPack Debug Adapter connectors is shown in the following schematic.

|   | 1                                                                                                    | 2                                                                                                    | 3                                                                                                    | 4                                                                                                    |     |
|---|----------------------------------------------------------------------------------------------------|----------------------------------------------------------------------------------------------------|----------------------------------------------------------------------------------------------------|----------------------------------------------------------------------------------------------------|-----|
| A | $\begin{array}{c} JI \\ GND \\ \hline 20 \\ \hline 0 \\ \hline 9 \\ GND \\ \hline 18 \\ \hline 0 \\ \hline 7 \\ \hline 7 \\ \hline 7 \\ \hline 9 \\ \hline 7 \\ \hline 7 $ | GND                                                                                                    | $3$ $20 \odot 9$ $9$ $300$ $300$ $300$ $300$ $300$ $300$ $300$ $300$ $300$ $300$ $300$ $300$ $300$ $300$ $300$                                                                                                    |                                                                                                    | A   |
| В | GND 14 0 G 13 TDO SV<br>GND 12 0 11 RTCK n<br>GND 10 0 9 TCK SV<br>GND 8 0 7 TMS SV<br>GND 6 0 5 TDI n<br>GND 6 0 3 TRST n<br>Vcc 0 2 0 0 Vcc<br>CON2x10BLS<br>ARM JTAG 20 2.54mm<br>(for. e.g.: ST-Link V2)                                                                                                    | $IO \qquad 0603 R1 \\ IOOR \\ c. \\ C. \\ C. \\ C. \\ C. \\ C. \\ C. \\ C.$                                                                                                    | $\frac{14}{14} \oplus G = \frac{13}{13} \text{ (GND}$ $\frac{12}{12} \oplus G = \frac{11}{1} \text{ (GND}$ $\frac{12}{10} \oplus G = \frac{1}{7} \text{ (GND}$ $\frac{10}{10} \oplus G = \frac{1}{7} \text{ (GND}$ $\frac{10}{10} \oplus$ | $\begin{array}{c ccccccccccccccccccccccccccccccccccc$                                                                                                    | В   |
| С | Amphenol 52601-S20-4LF<br>Mouser: 649-52601-S20-4LF                                                                                                    | Samtec FTSH-105-01-L-DV-A-P<br>Mouser: 200-FTSH10501LDVAP<br><u>pin header SMT for debug target (if not populated):</u><br>Samtec FTSH-105-01-L-DV-P<br>Mouser 200-FTSH10501LDVP | Samtec FTSH-110-01-L-DV-A-P<br>Mouser: 200-FTSH11001LDVAP                                                                                                    | Amphenol 98424-F52-10ULF<br>Mouser: 649-98424-F52-10ULF<br><u>pin header THT for debug target (if not populated):</u><br>Hirose A3C-10P-2DSA(30)<br>Mouser 798-A3C-10P-2DSA30                                                                                                    | С   |
| D | 1                                                                                                    | 2                                                                                                    | 3                                                                                                    | System Technik GmbH         Title:         DevPack-DebugAdaptor         System         PEAK-System Technik GmbH       Title:         DevPack-DebugAdaptor       Sheet:       Main         Oto-Röhm-Str. 69       Sheet:       Main         D-64293 Darmstadt       Customer:       Version:       1.1         Engineer:       Skeet:       Nariant:       [No Variations]         Title:       Development       Page 1       of 1 | - D |